## Como migrar el data store (mdb)

1) En primer lugar deberemos dar permiso Full control al administrador local de la maquina sobre la comunidad Citrix

2) Ejecutar comando dsmaint backup c: (Para exportar la base de datos del Data Store en la ruta definida, en este caso c: )

3) Copiar los ficheros MF20.mdb y MF20.dsn en el directorio del IMA del nuevo servidor Data Store (C:Program FilesCitrixIndependent Management Architecture)

4) Ejecutar comando dsmaint failover "nombre del nuevo servidor Data Store" en todos los servidores miembros de la granja, incluido el mismo Data Store.

5) Ejecutar comando dsmaint config /user:"administrador" /pwd:"administrador" /dsn:" C:Program FilesCitrixIndependent Management ArchitectureMF20.dsn" para configurar la base de datos del DS y la conexión a la misma.

6) Se detiene el servicio Citrix SMA Service y a continuación el servicio Independent Management Architecture, esta operación se realizara en todos los servidores de la comunidad.

7) Se vuelven a iniciar los servicios anteriormente detenidos, y se comprueba el correcto funcionamiento de la comunidad.

Sacaremos todos los servidores miembros de la granja.

9) Cambiaremos de dominio el nuevo Data Store.

10) Nos logaremos en la maquina con el administrador local, acto seguido daremos permisos Full Control sobre la comunidad Citrix al Administrador del nuevo dominio.

11) Abriremos la Consola de Presentation Server 4 y comprobaremos que funciona correctamente.

12) Cambiaremos todos los servidores Citrix de dominio, pasandolo al nuevo dominio.

13) Agregaremos todos los servidores Citrix a la granja mediante el comando CHFARM.